# Vendor Bill Step by Step Process

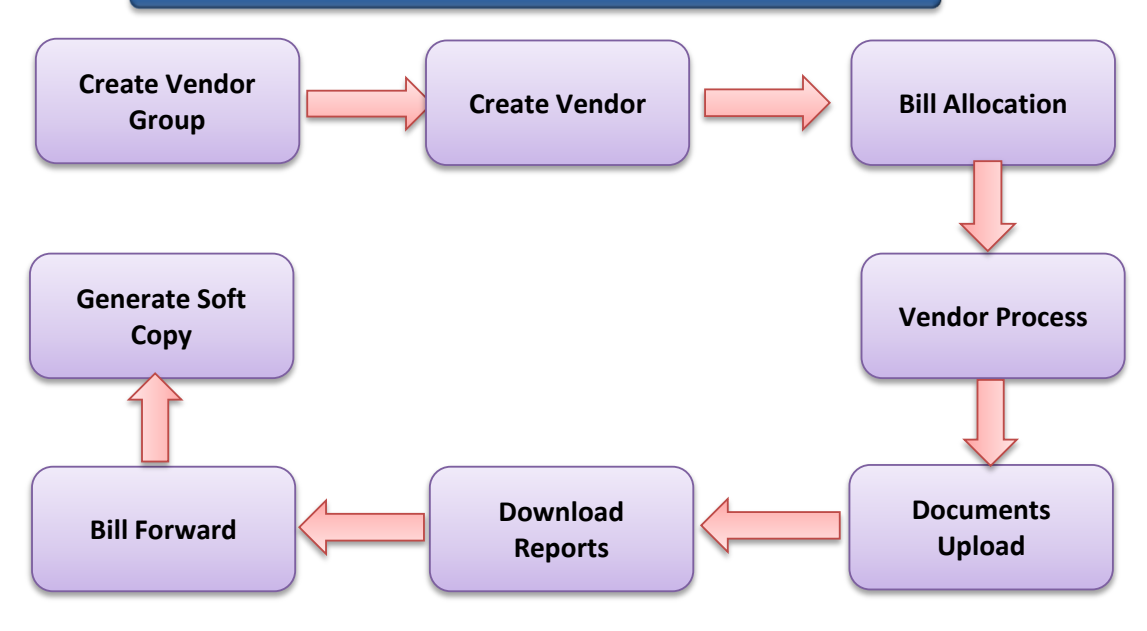

## 1. Create Group-

Other Bill>>>>Vendor Bill>>>>Group Master

सबसे पहले Group master मे जाकर ग्रूप बनाये-जैसे Vendor,RP,MIS,Other etc

## 2. Create Vendor-

### Other Bill>>>>Vendor Bill>>>>Vendor Master

Vendor Type में Vendor Select करे ।

- >>> सर्वप्रथम इस बात का ध्यान रखे कि सभी भुगतानो हेतू केवल विद्यार्थियो को ही Beneficiary बनाना है बाकि सभी को वेंडर बनाना है ।
- >>> Vendor की सभी पूर्तिय करते समय सावधानीपूर्वक से पूर्तिया करे क्योकि खाता नम्बर एवम IFSC Code गलत होने पर गलत भुगतान का उत्तरदायी स्वयम DDO ही होगा ।
- >>> मोबाईल नम्बर एक बार डालने पर दुबारा परिवर्तन नही होगा और एक मोबाईल नम्बर से केवल एक ही वेंडर बनाया जा सकता है ।
- >>> यदि किसी वेंडर को किसी दूसरे डीडीओ दवारा Add कर लिया गया है तो आप Add नही कर
- >>> सकते अतः सर्वप्रथम वेंडर बनाते समय वेंडर को खाता संख्या से सर्च करके देखे यदि Available हो तो आपको बनाने की जरुरत नही है ।
- >>> वेंडर बनाने के बाद PFMS कोड जारी होने के बाद ही आप बिल प्रोसेस कर सकते है अन्यथा नही ।
- >>> यदि बेंक IFSC Code गलत Feed हो गया है तो Vendor Master मे Account no. से Search करके सही IFSC Code डालकर Update करे ।
- >>> Vendor Master Detail Report में PFMS कोड में 0 Vendor Record Count and total Record in file are not matched का संदेश प्राप्त हो तो Vendor Detail को Open कर Update करें ।
- >>> वेंडर Invalide होने पर सही खाता संख्या भरकर अन्य मोबईल नम्बर Add करना होगा क्योकि पिछला Mobile No. नही लेगा ।

## 3. Bill Allocation-

### Bill Process>>>Bill Allocation

- >>> Select Bill Type-Vendor Payment
- >>> Select Sub Type-Vendor Payment
- >>> Select Pay Month-
- >>> Select Pay Year-

**Click Below for More Info** 

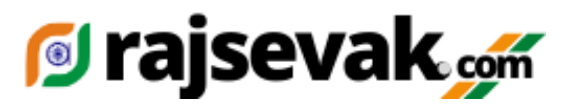

>>> Bill Date-

- >>> Bill No- सर्वप्रथम मे बिल नम्बर 01 ही डाले एवम SNA बिल रजिस्टर Maintain करे ।
- >>> Select Bill Name- Vendor Group and the click on submit

# 4. Vendor Process-

#### Other Bill>>>>Vendor Bill>>>>Vendor Process

- >>> Select Bill Date, Bill Month, Year and Bill No.
- >>> Select Payment Type-Vendor Payment and Select Group
- >>> Fill Sanction Date and Sanction No. >>> जो डीडीओ दवारा Sanction निकाली गई है ।
- >>> Vendor को केवल Account No.से ही Search करे ।
- >>> एक बिल में एक से अधिक वेंडर को Add किया जा सकता है बसर्ते की सभी बिल एक ही Component से सम्बंधित हो ।
- >>> यदि एक ही vendor के एक से अधिक बिल हो लेकिन उनका component समान है तो सभी बिलो कि राशि जोडकर एक ही बिल मे लिख दे एवम Submit कर दे
- >>> Submit करने के बाद या सभी Vendor को add करने के बाद Add Component पर Click करे एवम सम्बन्धित Component के आगे कल राशि भरकर Submit कर दे ।
- >>> अब आपका बिल बनकर तैयार है ।

## 5. Report Generate-

#### Reports>>>Vendor Bill Report

>>> Select and fill all fields releted to concern bill then download Inner, Outer and Schedule(If applicable) and Print

## 6. Documents Upload-

>>> Digital Sign में जाकर Documents Upload करे यदि आवश्यक हो तो ।

### 7. Bill Forward-

#### Athorization>>>SNA Bill Forward

- >>> Generate OTP and Enter OTP then Submit
- >>> Select Month and Year
- >>> एक List Show होगी जिसमे Reference No. Group Name, Gross Amount,Net Amount, Payment Type,Add Component and Validate Payment दिखाई देंगे ।
- >>> आपको Validate Payment पर Click करना होगा वरना आपका Bill Forward नही होगा ।

# 8. Generate Soft Copy-

#### Digital>>>SNA Softcopy Generate

>>> Fill Value Date

Select Paymonth, Year, Agency and Payment Type

- Then Click on Show
- >>> नीचे एक List Show होगी जिसमे IA name, Bill Date, Bill No. Cash Amount, Reference No. Total Beneficiary दिखाई देंगे ।
- >>> चेक मार्क पर चेक लगाये एवम Click on Generate Soft Copy
- >>> Soft copy Generate केवल Banking Time 10 Aam to 4 PM तक ही होगा ।
- >>> अब आपका बिल SNA के पास भ्गतान के लिये तैयार हो गया है ।

### 9. Bill Status-

#### Authorization>>>View Bill Status

- >>> Select Month, Year, Bill Type, Bill Name आपको एक List Show होगि जिसमे-
- >>> Bill Name, Bill No. Bill No. Assign, Process, Forward, Tv No. Assign, Detail दिखेंगे
- >>> TV No. जारी होने के बाद भी भुगतान नही होता है तो उसके लिये Reports मे Beneficiary Wise

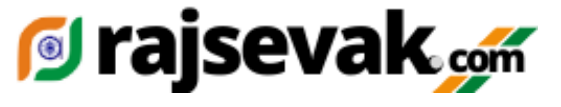

Return Status में वह Bill Show होगा और Rejection का Reason भी लिखा होगा अत; TV No. जारी होने पर भी Expenditure में Add हो जायेगा लेकिन जरुरी नही है की भुगतान हो गया हो ।

>>> यदि TV No. जारी हो जाने के बाद भी भुगतान नही हुआ हो तो E-advice Process मे जाकर वांछित Correction करने के बाद पुन; Submit करे Bill Forward एवम करे तत्पश्चात Soft Copy Generate करे ।

## 9. E-Advice Generate-

यदि TV No. जारी हो जाने के बाद भी भुगतान नही ह्आ हो तो-Reports>>>Agency>>>Bill Status Report चेक करे

- >>> यदि Payment Status>>>>Done(RN) लिखा हो तो ECS Done नही हुआ है

Bill Process>>>>E-advice Process

- >>> Original Reference No.डाले एक List Show होगी जिसमे-
  - Name, Bank Account No. IFSC Code, Mobile No. Amoount, and Reason मे Update लिखकर Submit करे । बेंक खाता संख्या या IFSC Code सही करके डाले Request Generated Successfully.
- >>> अब Report Generate करे ।
- >>> पूर्व की भांति Bill Forward करे ।
- >>> Generate Soft Copy-

Fill Value Date, Select Pay Month,Pay Year and Payment Type----Other ही Select करे Agency Select then Show Bill पर क्लिक करे और Generate Soft Copy

> Developed By>>> Chaturbhuj Jat Teacher GSSS CHOGAI TONK 9829303549

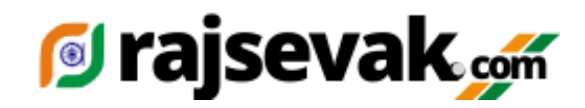